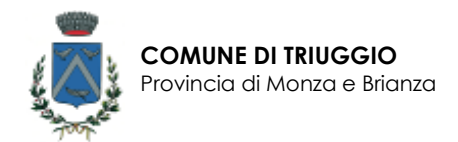

# **RICHIESTA ED ATTIVAZIONE SPID**

### COSA SERVE PER RICHIEDERE SPID

- Documento d'identità
- Carta Nazionale dei Servizi (Tessera sanitaria)
- Numero di cellulare (non associato ad altra identità digitale)
- Indirizzo mail (non associato ad altra identità digitale)

Nota bene:

- Il riconoscimento dell'identità personale viene effettuato su appuntamento: è possibile prenotare, chiamando il numero 036297411. (Al momento della prenotazione viene richiesto di lasciare un contatto telefonico).
- Il Comune di Triuggio effettua solamente il riconoscimento. In caso di necessità di un aiuto per terminare la restante procedura, comunicarlo all'operatore.

## COMPLETARE LA PROCEDURA DOPO IL RICONOSCIMENTO DELL'IDENTITÀ PERSONALE

### COSA SERVE PER COMPLETARE LA PROCEDURA

Al termine dell'operazione di riconoscimento dell'identità, dopo che l'operatore del Comune ha effettuato l'inserimento dei dati personali nel sistema, dovrebbe aver ricevuto i seguenti dati, necessari per completare la procedura:

- Codice di attivazione
- Pacchetto di attivazione

Nota bene:

- il codice di attivazione viene rilasciato in due fasi: la prima parte del codice viene rilasciata su un documento cartaceo emesso dall'operatore che effettua il riconoscimento; la seconda parte del codice viene inviata direttamente all'indirizzo mail indicato al momento del riconoscimento.
- il pacchetto di attivazione (file con estensione .txt) è presente in allegato alla mail contenente la seconda parte del codice di attivazione e deve essere salvato sul proprio computer
- Oltre a quanto sopra indicato, si invita a tenere a portata di mano il proprio cellulare e la propria casella di posta elettronica in quanto, durante la

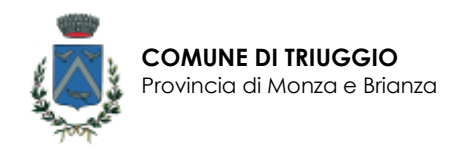

procedura, verranno inviati ulteriori messaggi (SMS/mail) per verificare la correttezza dei dati inseriti.

Di seguito una copia dell'email che hai ricevuto con oggetto: "SPID - Identificazione presso Sportello Pubblico"

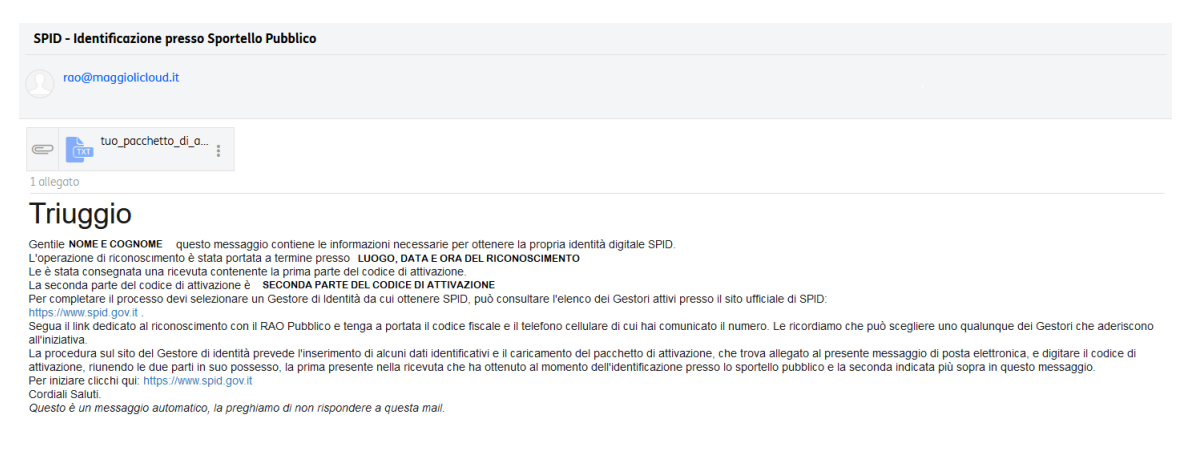

### COME PROCEDERE

Terminata la procedura di riconoscimento (ed il rilascio di quanto indicato precedentemente) è possibile completare la richiesta di attivazione dello SPID in autonomia collegandosi al portale di uno dei Gestori d'Identità che accettano il riconoscimento RAO di seguito indicati:

- SIELTE : <u>https://myid.sieltecloud.it/signup/sportello\_pubblico</u>
- POSTE <u>https://posteid.poste.it/identificazione/identificazione pa.shtml</u>

Si ricorda che in entrambi i casi, prima di avviare la procedura online, occorre che il cittadino recuperi quanto indicato al paragrafo "COSA SERVE PER COMPLETARE LA PROCEDURA".

Nelle pagine seguenti sono illustrate le procedure previste dai diversi Identity Provider.

### ATTIVAZIONE CON IL GESTORE SIELTE

Digitando nel browser l'URL (<u>https://myid.sieltecloud.it/signup/sportello\_pubblico</u>) si viene reindirizzati direttamente alla pagina da cui continuare la procedura di attivazione.

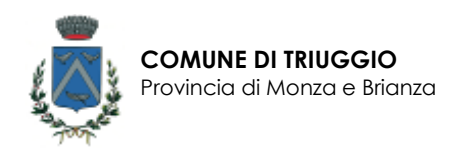

All'apertura della schermata inserire il proprio CODICE FISCALE e successivamente premere il bottone "Avanti"

| SIELTE              | Hai una registrazione in sospeso? Riprendi registrazione: 🤊                                                                                                    |
|---------------------|----------------------------------------------------------------------------------------------------|
| R                   | egistrazione tramite Sportello pubblico                                                                                                    |
| ,                   | Completa la tua Richiesta                                                                                                    |
| Codice fiscale *    | <ul> <li>ASSICURATI DI AVERE CON TE</li> <li>Stampa della Ricevuta di registrazione ricevuta allo Sportello</li> <li>Pacchetto di Attivazione allegato alla e-mail di conferma</li> <li>Primo e Secondo Codice di Attivazione</li> </ul> |
| * campi obbligatori |                                                                                                    |
| < Indietro          | Avanti >                                                                                                    |

A questo punto caricare il **Pacchetto di Attivazione** (file .txt appena scaricato dalla propria mail e salvato sul proprio computer) ed inserire il **Codice di Attivazione** ricevuto via mail ed il **Codice di Attivazione consegnato dall'OPERATORE** del comune e cliccare il bottone "Avanti"

| SIELTE                                                                                         | Hai una registratione in sospess? (Reventreportunal 2)                                                                             |
|------------------------------------------------------------------------------------------------|----------------------------------------------------------------------------------------------------|
| COMPLETA I<br>Internaci il Pacchetto di Attivisione ed il Codi<br>e riterni il Codice Attivazi | A REGISTRAZIONE                                                                                                    |
| Pacchetto di Attivazione *<br>Slogia                                                           | GUIDA PACCHETTO DI ATTIVAZIONE<br>Scanica il file dei token dall'e-mail she hal ricevutos<br>Cacica il file nel campo a sinistra   |
| Codice Attivazione E-Mail *                                                                    | GUIDA CODICE ATTIVAZIONE E-MAIL     S Copia il codice ricevuto nella tua E-mail     incolla il codice copiato nel campo a sinistra |
| Codice Attivatione Cartaceo *                                                                  | GUIDA CODICE ATTIVAZIONE CARTACEO     O Individua Il todice nel modulo cartaceo     Scrivi Il codice nel carroo a sinistra         |
| * campi obbligatori<br>C Indietro                                                              | Asanti >                                                                                                    |

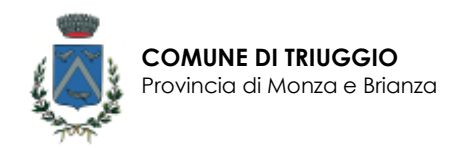

Se tutto è andato a buon fine compare la seguente schermata, nella quale è presente anche una barra verde che informa che la richiesta è stata autorizzata. Al di sotto della barra verde, sono presenti i trattamenti dei dati ai quali è possibile prestare il consenso.

Spuntare la voce relativa all'Informativa e prestare il consenso al trattamento dei dati ai fini dell'erogazione dei servizi (primo trattamento tra quelli cerchiati) e opzionalmente prestare il consenso per i successivi trattamenti tra quelli cerchiati.

| SIELTEId                                                     | Hai una registrazione in sospeso? (Rammi registrazione in sospeso?)                                                                                                    |
|--------------------------------------------------------------|----------------------------------------------------------------------------------------------------|
| ✔ Richiesta autorizzata, Token correttamente ricevuto        |                                                                                                    |
| со                                                           | NSENSI E DOCUMENTAZIONE                                                                                                    |
| CONSENSI AL TRATTAMENTO DEI DATI                             |                                                                                                    |
| Il Sottoscritto, avendo preso visione di quanto contenuto i  | neila                                                                                                    |
| El Informativa al sensi del engli n. 196/2003 ed al sensi de | el Regolamento. UE 2016/079 per minerearento dei dati effettuato nell'ambito dei Servizi Sielte •                                                                                                    |
| Presto il consenso GNon presto il consenso                   | al traitamento dei dati personali indicati, al fine della con etta procene edi espanime del servicio<br>parte di Siette. La ricontiamo che per tutti gli adempimenti prevan dana regesi i dati versarno<br>concervati, en archiviazione, per un penodo di 20 anni decorrette dalla rece si dell'orentità diplade<br>parteciane, tedioversi traggiere la modalisi di identificiazione verbanzi. Il servico e adizionizione<br>interamente dalla momento della revoca dell'ademuta in modalità protesta pieti pen do di 20 anni<br>decorrente dalla momento della revoca dell'ademuta digitale, come prevento dalla no matwa vigente<br>materia. |
| O Presto il consenso : O Non presto il consenso              | ui trattamento dei dati personali sopra indicati a fini di vendita diretta di prodotti o smvuli. a fini ci<br>manieting, presinciano delle uttivici e presentazione delle intrative o Siete, in modskie di con<br>automatizzate e fradizionali.                                                                                                    |
| O Presto Il consenso O Non presto Il consenso                | al trattamento dei dati personuli soprà indicati a fini di vendiccal esta di prodotto è servuti: a fini c<br>markeling promotione delle attività e presentanto con si iniziative di locz, con i quali Sielle alba<br>stipulato accerdi copriversiali communazione concatto automatizzate e tradizionali.                                                                                                    |
| DOCUMENTAZIONE CONTRATTUALE                                  |                                                                                                    |
| Prendi visiona della documentazione contrattuale prima r     | di proseguire:                                                                                                    |
| El Condizioni Generali del Contratto *                       | Guida alla sicurazza dell'identità *                                                                                                    |
| El Marca da Constituia 8                                     |                                                                                                    |

# Spuntare poi le voci relative alla documentazione contrattuale e cliccare il bottone "Avanti"

| ii soccoscricto, avendo preso visione di quanto contenuto   | neta                                                                                                    |
|-------------------------------------------------------------|----------------------------------------------------------------------------------------------------|
| 🛛 informativa al sensi del D.lgs. n. 196/2003 ed al sensi d | iel Regolamento UE 2016/679 per il trattamento dei dati effettuato nell'ambito dei Servizi Sielte *                                                                                                    |
| o Presto il consenso: 🔿 Non presto il consenso              | al trattamento dei dati personali indicati, al fine della corretta gestione ed erogazione dei servizio da<br>parte di Siehte. Le ricordiamo che per tutti gli adempimenti previsti dalla legge, i dati verranno<br>conservati, in archivazione, per un periodo di 20 anni decorrente dalla revoca dell'oricotta digitale; in<br>particolare, se diverses osgiere la modalità di identificazione veltozam, la sessione audio/video sarà<br>interamente registrata ed interamente conservata in modalità protetta per il periodo di 20 anni<br>decorrente dal momento della revoca dell'identità digitale, come previsto dalla normativa vigente in<br>materia. |
| Presto il consenso ONON presto il consenso                  | al trattamento dei dati personali sopra indicati a fini di vendita diretta di prodotto o servizi, a fini di<br>marketing, promozione delle attività e presentazione delle iniziative di Sielte, con modalità di contatti<br>automatizzate e tradizionali.                                                                                                    |
| Presto il consenso Non presto il consenso                   | al trattamento dei dati personali sopra indicati a fini di vendita diretta di prodotto o servici, a fini di<br>marketing, promozione delle attività e presentazione delle iniziative di terzi, coni quali Sielte abbie<br>stipulato accordi commerciali, con modalità di contatto automatizzate e tradizionali.                                                                                                    |
| DOCUMENTAZIONE CONTRATTUALE                                 |                                                                                                    |
| Prendi visione della documentazione contrattuale prima      | di proseguire:                                                                                                    |
| Condizioni Generali dei Contratto *                         | 👩 Guida alla sicurezza dell'identità *                                                                                                    |
| Manuale Operativo *                                         | Manuale Utente *                                                                                                    |
| campi obbligatori                                           |                                                                                                    |

Avanti >

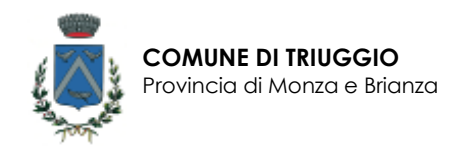

Viene poi richiesto di verificare la propria mail e il proprio numero di cellulare

Proseguire inserendo l'indirizzo mail e cliccare su "Invia". All'indirizzo indicato viene inviata una mail contenente un codice.

Una volta ricevuta la mail, inserire il codice presente in essa e cliccare su "Verifica".

Allo stesso modo procedere per il numero di cellulare. Proseguire inserendo il numero di cellulare e cliccare su "Invia". Al numero indicato verrà inviato un SMS contenente un codice OTP.

Una volta ricevuto l'SMS, inserire il codice OTP presente in esso e cliccare su verifica

| 70                          | reachad d' uniordy izar extrait e Sicar sa Imè<br>Di acar a chuair ad cuind cuidan dhaarffe                                                                                                    |                                                                                                    |                                                                                                 |                                                                                                    |                                                                                                    |
|-----------------------------|----------------------------------------------------------------------------------------------------|----------------------------------------------------------------------------------------------------|-------------------------------------------------------------------------------------------------|----------------------------------------------------------------------------------------------------|----------------------------------------------------------------------------------------------------|
| training a                  | ni evra unvesar unu cume i verde.<br>officeriuwale estapposite canor e deca                                                                                                    | st Vetfics.                                                                                                    |                                                                                                 |                                                                                                    |                                                                                                    |
| n Fanali                    | -                                                                                                    |                                                                                                    |                                                                                                 |                                                                                                    |                                                                                                    |
| fuðsangtann 🤇               | and P                                                                                                    |                                                                                                    |                                                                                                 |                                                                                                    |                                                                                                    |
| oboligator                  |                                                                                                    |                                                                                                    | VER FICA INDIRI                                                                                 | ZZO E-MAIL                                                                                                    |                                                                                                    |
|                             |                                                                                                    | l'entre la constante de la constante de la constante de la constante de la constante de la constante de la const                                                                                                    | tractat if his influences<br>fill every active of next                                          | et e :kcrsofmia.<br>order d.ærfka                                                                                                    |                                                                                                    |
| dietro                      |                                                                                                    | L Marit                                                                                                    | er mit er over er opped                                                                         | ISTN CALSES ANY ANY ANY ANY ANY ANY ANY ANY ANY ANY                                                                                                    |                                                                                                    |
|                             | Summer Street Street St                                                                                                    | Louise Association advanta                                                                                                    |                                                                                                 |                                                                                                    |                                                                                                    |
|                             | 0.000                                                                                                    | an and                                                                                                    |                                                                                                 |                                                                                                    |                                                                                                    |
|                             | natry                                                                                                    | (Ageneration)                                                                                                    | - ma 14                                                                                         | Collection of the start                                                                                                    | North B                                                                                                    |
|                             | 1 mod                                                                                                    | challeneed                                                                                                    |                                                                                                 |                                                                                                    |                                                                                                    |
|                             | 1.2.1                                                                                                    |                                                                                                    |                                                                                                 |                                                                                                    |                                                                                                    |
|                             |                                                                                                    |                                                                                                    |                                                                                                 |                                                                                                    |                                                                                                    |
|                             | -                                                                                                    |                                                                                                    |                                                                                                 |                                                                                                    |                                                                                                    |
|                             | (< );                                                                                                    | adiautes                                                                                                    |                                                                                                 |                                                                                                    | (Asses)                                                                                                    |
|                             | (* ·                                                                                                    | ndiauteo                                                                                                    |                                                                                                 |                                                                                                    | (C1100)                                                                                                    |
|                             | œ                                                                                                    | diwite2                                                                                                    |                                                                                                 |                                                                                                    |                                                                                                    |
|                             | VERIFICA NUMERO DI                                                                                                    | CELLULARE                                                                                                    |                                                                                                 |                                                                                                    |                                                                                                    |
|                             | VERIFICA NUMERO DI                                                                                                    |                                                                                                    |                                                                                                 | the set representation in                                                                                                    | (Annual Constants)                                                                                                    |
|                             | VERIFICA NUMERO DI<br>Internet d'un recent d'unitare<br>Recent a recent d'unitare                                                                                                    |                                                                                                    | VERENANE                                                                                        |                                                                                                    | (Annie)<br>Magneli (Stationary and S                                                                                                    |
| ,                           | VERIFICA NUMERO DI<br>Internet f sa narrae of other and<br>Reference of other and<br>Reference of other and                                                                                                    |                                                                                                    | VERIFICA NUI                                                                                    | Marco Di CELLULARE                                                                                                    | (and )                                                                                                    |
| nero di calidare *          | VERIFICA NUMERO DI<br>Internet i fue torret el collare<br>Researce el collare<br>Researce el co                                                                      |                                                                                                    | VERIFICA NUT                                                                                    | Marco de regeneración de<br>MERO DI CELLULARE<br>registra de desta registra<br>registra de desta contra en                                                                                                    | (Annual Constanting                                                                                                    |
| meru di cabulara *          | VERIFICA NUMERO DI<br>Internet i fuero di columna<br>Recento di columna di columna<br>Recento di columna di columna<br>Recento di columna di columna<br>Recento di columna di columna<br>Recento di columna di columna<br>Recento di columna<br>Recento di columna<br>Recent                                                             |                                                                                                    | VERIFICA NUI<br>Innen i fra san<br>Navari e p                                                   | Marco Di Cellulare<br>MERO Di Cellulare<br>no di adolare e dista si me<br>tegni il colo di mono<br>di apporto cargo e dise a vertico                                                                                                    | regioned and proceeding of                                                                                                    |
| mens di calidare *          | VERIFICA NUMERO DI<br>Internet Plan correct d'active<br>Research and region and francés<br>active d'active d'active<br>Research active d'active<br>Research active<br>Research a |                                                                                                    | VERIFICA NUI<br>Interne i fua fare<br>Stateme i er p<br>Interne i funkci stateme                | Malanda registrepanten de<br>MERO DI CELLULARE<br>es di addidare e discusa prese<br>te cara il addida di arritra<br>di depende, compost d'ana se venittas                                                                                                    | Malanci (Salanci Salanci Sa |
| mens di catolane *<br>-<br> | VERIFICA NUMERO DI<br>Control de la control de la control<br>Restaura e la control de la control<br>Restaura e la control de la control<br>Restaura e la control de la control<br>Restaura e la control de la control<br>Restaura e la control de la control<br>Restaura e la control de la control<br>Restaura e la control de la control<br>Restaura e la control de la control<br>Restaura e la control de la control<br>Restaura e la control de la control<br>Restaura e la control de la control de la control<br>Restaura e la control de la control de la control<br>Restaura e la control de la control de la contr                                                                                                    |                                                                                                    | VERIFICA NUI<br>Instant fi ta sum<br>Research of souther<br>Research of souther                 | Mid-old registrations in<br>MERO DI CELLULARE<br>In di calificante di discusso Table<br>In anti facilità di anti califica<br>di capanto compost a chesa se venittati                                                                                                    | (iiiii)                                                                                                    |
| meno di colistano *<br>     | VERIFICA NUMERO DI<br>CONTRACTOR DI ANTINA<br>Researed a la contractor del contractor<br>Researed a la contractor del reporter del<br>Contractor del contractor del reporter del<br>Contractor del contractor del reporter del                                                                                                    | CELLULARE<br>SIGNATION<br>Address seein<br>Address seein | VERIFICA NUT<br>Instant of an analy<br>Instant of a radio desider<br>Instant of a radio desider | Mid old regressions in<br>MERO DI CELLULARE<br>and address of the set of the<br>address of the set of the set of the<br>address of the set of the set of the set<br>address of the set of the set of the set<br>address of the set of the set of the set<br>address of the set of the set of the set<br>address of the set of the set of the set<br>address of the set of the set of the set<br>address of the set of the set of the set<br>address of the set of the set of the set<br>address of the set of the set of the set<br>address of the set of the set of the set of the set<br>address of the set of the set of the set of the set of the set of the set<br>address of the set of the set o                                                                                                    |                                                                                                    |
| meru (Broshdane *<br>       | VERIFICA NUMERO DI<br>Herrita i La numero di calcuna<br>Resen e la numero di calcuna<br>Resen e la numero di calcuna<br>territa i la della resenta della di<br>territa i la della di calcuna<br>territa i la della di calcuna<br>terri                                                                                                    | dato                                                                                                    | VERIFICA NUT<br>Sense for<br>Sense for<br>Sense of other desides<br>sentex                      | Mid old regregation is<br>MERO DI CELLULARE<br>mit different director mit<br>of approximation of these serverities<br>dispersion and the director works<br>dispersion and the director works<br>dispersion and the director works<br>dispersion and the director works<br>dispersion and the director works<br>dispersion and the director works<br>dispersion and the director works<br>dispersion and the director works<br>dispersion and the director works<br>dispersion and the director works<br>dispersion and the director works<br>dispersion and the director works<br>dispersion and the director works<br>dispersion and the director works<br>dispersion and the dispersion and the director works<br>dispersion and the dispersion and the dispe                                                                                                    |                                                                                                    |
| merci (k colidare *<br>     | VERIFICA NUMERO DI<br>Heren di anteres di contante<br>Resen di anteres di contante<br>Resen di anteres di formatione<br>di anteres di anteres di contante<br>di anteres di anteres di contante<br>di anteres di anteres di contante<br>di anteres di anteres di contante<br>di anteres di anteres di contante<br>di anteres di anteres di contante<br>di anteres di anteres di anteres di contante<br>di anteres di anteres di anteres di anteres di anteres di<br>di anteres di anteres di anteres di anteres di<br>di anteres di anteres di anteres di anteres di anteres di<br>di anteres di anteres di anteres di anteres di anteres di anteres di<br>di anteres di anteres di anteres di anteres di anteres di anteres di<br>di anteres di anteres di anteres di anteres di anteres di anteres di anteres di anteres di anteres di anteres di<br>di anteres di anteres di                                                                                                    | dato                                                                                                    | VERIFICA NUT<br>Instant for State<br>Sector (Control Control<br>Sector)                         | Mid old regregation in<br>MERO DI CELLULARE<br>model data of data of the second<br>of approximation of the second the<br>dispersion of the second the<br>Middle for an Anna Second<br>Middle for an Anna Second<br>Middle for an |                                                                                                    |
| menu di calislare *<br>     | VERIFICA NUMERO DI<br>Protection de la construction de la construction de                                                                                                    | detro                                                                                                    | VERIFICA NUT<br>Instant for State<br>Sector (Control Control<br>Sector)                         | Mid old regregation in<br>MERO DI CELLULARE<br>model disconsistentia<br>of approximation of the activity of<br>approximation of the activity of the<br>Editor of particle states of *                                                                                                    |                                                                                                    |

A questo punto viene visualizzata la seguente schermata di riepilogo nel quale sono presenti tutti i dati forniti per ricevere e attivare la propria identità digitale.

Controllare che i dati siano corretti e cliccare su "Conferma".

| C                             | OMPLETA LA REGISTRAZIONE                                                                                                  |
|-------------------------------|----------------------------------------------------------------------------------------------------|
| Per completare la tua rich    | Verifica attentamente tutti i dati inseriti.<br>iiesta dovrai ciiccare sul pulsante <b>Conferma</b> in fondo alla pagina. |
| INDIRIZZO E-MAIL              | NUMERO DI CELLULARE                                                                                                    |
| INFORMAZIONI PERSONALI        | DOCUMENTI                                                                                                    |
| Contractorerentermon          | DOCUMENTO DI RICONOSCIMENTO                                                                                               |
| C.F.: 8                       | Carta didentità i                                                                                                    |
| Nato / 05 Sona)               | Data Rianto: William                                                                                                    |
| 36230/ F                      | Data Scadenza: 0                                                                                                    |
| DOMICILIO                     |                                                                                                    |
| Marken Street and American    | IDENTIFICAZIONE ELETTRONICA                                                                                               |
| 2010 Margarette Annual Street | Tessera Sanitaria : 00000000000000000000000000000000000                                                                   |

Si apre quindi la schermata in cui viene richiesto di scegliere la propria password di accesso al sistema SPID di Sielte.

Per sicurezza viene richiesto di inserire due volte la password, al fine di assicurarsi che la digitazione sia avvenuta correttamente, e di scegliere una domanda segreta. Quest'ultima è necessaria per recuperare le proprie credenziali nel caso in cui queste vengano bloccate o dimenticate.

La password deve rispettare i seguenti parametri:

- Lunghezza compresa tra 8 e 16 caratteri
- Uso di caratteri MAIUSCOLI e minuscoli
- Almeno un carattere numerico e almeno un carattere speciale (quelli consentiti sono indicati nella schermata)
- Non deve contenere più di due caratteri identici consecutivi

Inserire una domanda segreta e larelativa risposta (anche qui viene richiesto di digitarla due volte per assicurarsi che la digitazione sia avvenuta correttamente).

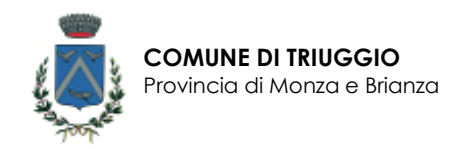

|                                                                                                    | ATTIVA LA 1        | TUA IDENTITÀ                                                                                                    |
|----------------------------------------------------------------------------------------------------|--------------------|----------------------------------------------------------------------------------------------------|
| Per complictare l'amivatione della tua identità                                                                                                    | a digitale SeiterO | è necessano scègliere una passovorit ed una domanda segreta.                                                                                                    |
| Nuova Password *<br>Immetici la nuova passaced                                                                                                    |                    | LA PASSWORD DEVE RISPETTARE I SEGUENTI CRITERI DI<br>SICUREZZA                                                                                                    |
| Conferma Naciva Patsword *                                                                                                    |                    | <ul> <li>Langhezza manima di 6 saratteri</li> <li>Longhezza manima di 6 saratteri</li> <li>Longhezza manima di 6 saratteri</li> <li>Lon di caratteri malustali e menuazzii</li> <li>Anovena an caratteri manutatio e amono one l'al seguenti caratteri speciali,<br/>el (e + 5 hi + 5, +1), - + +1) (111) (112 + 5, (21))</li> <li>Inter deve contartere più di due caratteri demoto zone callei</li> </ul> |
| Scegli la domanda segreta *<br><br>Bisposta *<br>Intercici la risposta alle domanile segreta<br>Ripeti la risposta *<br>Illipeti la risposta alla atmianda segreta<br>* campa obbligatori | •                  | SCEGLI LA TUA DOMANDA SEGRETA<br>Importa una domanda negeria. Ti polinetide seniere per recuperare la fue<br>percentri.                                                                                                    |

Terminato l'inserimento cliccare su "procedi".

Se tutto è stato inserito nel modo corretto verrà visualizzata la seguente schermata

#### **IDENTITÀ ATTIVATA!**

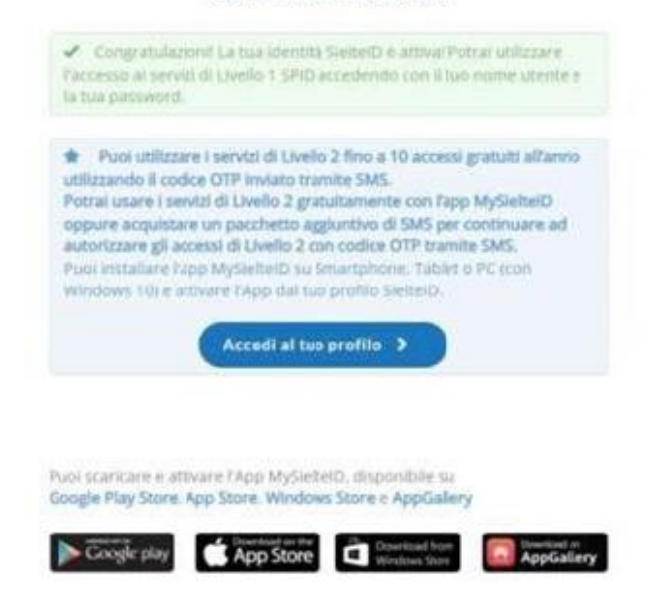

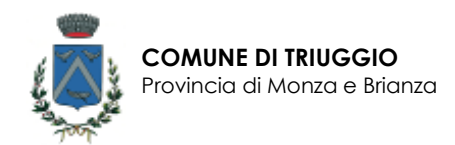

Cliccando su "Accedi al tuo profilo" si viene reindirizzati alla pagina di login per attivare il secondo livello di SPID.

Inserire dunque nel form il proprio **codice fiscale e la relativa password** scelta in fase di attivazione.

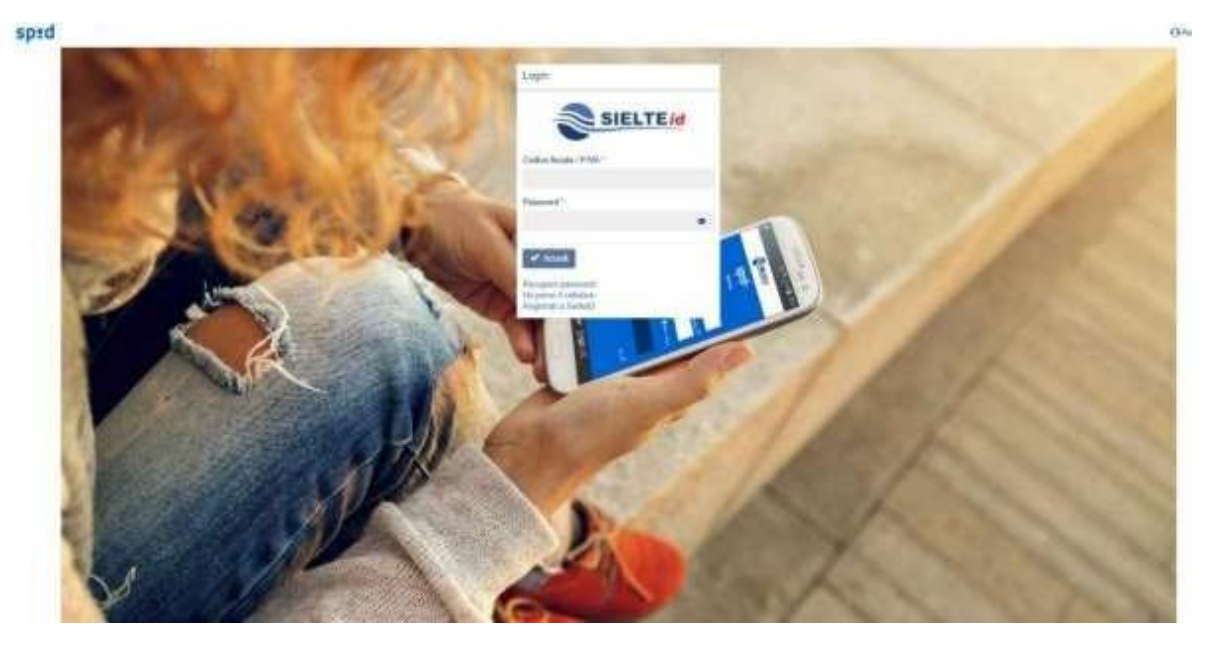

Una volta effettuato l'accesso alla propria area personale, compare la seguente schermata: cliccare su "Continua".

| sped+ |                                                                                                    | 1 | - | <br>Detine |
|-------|----------------------------------------------------------------------------------------------------|---|---|------------|
|       | Richesto accesso di Livello 2                                                                                                 |   |   |            |
|       | Per offektions gavels generative 6 investment works addete at care it until 2<br>Cares su private sultantiation per protonant |   |   |            |
|       | Contract                                                                                                    |   |   |            |
|       |                                                                                                    |   |   |            |
|       |                                                                                                    |   |   |            |
|       |                                                                                                    |   |   |            |
|       |                                                                                                    |   |   |            |

A questo punto attendere l'arrivo di un SMS: viene inviato sul numero di cellulare certificato in fase di attivazione. Il messaggio contiene un codice OTP.

La pagina si aggiorna e compare la seguente schermata: inserire il codice OTP ricevuto tramite SMS e cliccare su "Conferma"

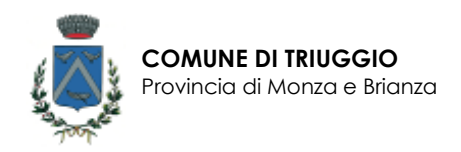

| Per accedere al serviz<br>codice temporaneo rio | zio è richiesta l'immissione del<br>cevuto via SMS. |
|-------------------------------------------------|-----------------------------------------------------|
| Codice OTP *                                    |                                                     |
|                                                 | Richiedi nuovo OTP<br>Ho perso il cellulare         |
|                                                 | no perso mail e cenulare                            |

A questo punto la procedura è terminata e SPID è stato correttamente attivato!

Nota bene:

È consigliabile **scaricare sullo smartphone l'app MysielteID** (disponibile gratuitamente sugli store Google Play, AppStore e Windows store).

Per accedere con SPID ai vari portali, sarà necessario confermare la propria identità mediante SMS o APP: il gestore Sielte propone un pacchetto di SMS gratuiti, terminati i quali si rende necessario acquistare un nuovo pacchetto di SMS.

L'APP invece non prevede limiti di utilizzo e quindi non comporta costi.

### ATTIVAZIONE CON IL GESTORE POSTE ITALIANE

Digitando nel browser <u>https://posteid.poste.it/identificazione/identificazione pa.shtml</u> si viene reindirizzati direttamente alla pagina da cui continuare la procedura di attivazione.

Nella schermata che si apre selezionare la voce "Non ho indicato nessun Gestore per ottenere l'identità digitale SPID ed ho ricevuto un pacchetto di attivazione sulla mia email".

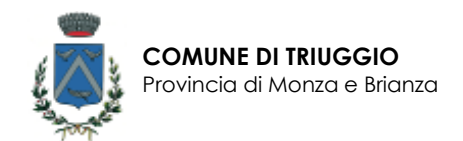

| Identificazione tramite Sportello Pubblico                                                                                                    |                                                                                                    |
|----------------------------------------------------------------------------------------------------|----------------------------------------------------------------------------------------------------|
| <br>Durante l'identificazione presso lo Sportello Pubblico                                                                                                    |                                                                                                    |
| <ul> <li>Ho scelto Poste italiane per ottenere l'identità digitale<br/>SPID</li> </ul>                                                                                                    | Ti ricordiamo che, se durante la richiesta presso lo Sportello Pubblio<br>hai scelto Poste Italiane per ottenere l'identità Digitale, seleziona «Ho<br>scelto Poste Italiane per ottenere l'identità digitale SPID» altrimenti, si |
| <ul> <li>Non ho indicato nessun Gestore per ottenere l'identità digitale<br/>SPID ed ho ricevuto un pacchetto di attivizione sulla mia e-mail</li> </ul>                                                                                 | non hai indicato il Gestore a cui rivolgerti per concludere la<br>registrazione, seleziona «Non ho indicato nessun Gestore per ottener<br>l'identità diritale SPID ed ho ricevuto un pacchetto di attivazione sulla                |
| Per finalizzare la registrazione inserisci:<br>• Il pacchetto di attivazione ricevuto dallo Sportello Pubblico al<br>tuo indirizzo e-mail;<br>• Il tuo codice fiscale;<br>• Il codice di attivazione rilasciato dallo Sportello Pubblico | mia e-mail»                                                                                                    |
| CARICA IL PACCHETTO DI ATTIVAZIONE                                                                                                    |                                                                                                    |
| seleziona file >                                                                                                    |                                                                                                    |
| CODICE FISCALE                                                                                                    |                                                                                                    |
| inserisci il tuo codice fiscale                                                                                                    |                                                                                                    |
| INSERISCI IL CODICE DI ATTIVAZIONE                                                                                                    |                                                                                                    |
| Inserisci il codice di attivazione 🥢 🧭                                                                                                    |                                                                                                    |

Caricare il **pacchetto di attivazione** ricevuto tramite mail e appena scaricato sul proprio computer, inserire il **proprio codice fiscale** ed il **codice di attivazione**.

### Nota bene:

Dove è richiesto il codice di attivazione è necessario inserire la prima parte di codice (rilasciata dal Comune) seguita dalla seconda parte di codice (ricevuta via mail), <u>senza l'aggiunta di spazi.</u>

Terminato l'inserimento dei dati richiesti, cliccare su "Prosegui"

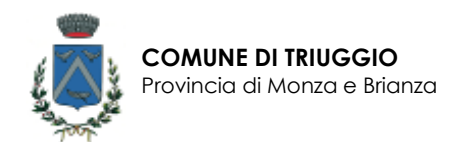

|   | i osto ID spid                                                                                                    |                                                                                                    |
|---|----------------------------------------------------------------------------------------------------|----------------------------------------------------------------------------------------------------|
|   | Identificazione tramite Sportello Pubblico                                                                                                    |                                                                                                    |
|   | Durante l'identificazione presso lo Sportello Pubblico                                                                                                    |                                                                                                    |
|   | <ul> <li>Ho scelto Poste Italiane per ottenere l'identità digitale<br/>SPID</li> </ul>                                                                                                    | Ti ricordiamo che, se durante la richiesta presso lo Sportello Pubblico<br>hai scelto Poste Italiane per ottenere l'Identità Digitale, seleziona «Ho<br>scelto Poste Italiane per ottenere l'Identità distrato CDID- altrimenti se |
|   | <ul> <li>Non ho indicato nessun Gestore per ottenere l'identità digitale<br/>SPID ed ho ricevuto un pacchetto di attivazione sulla mia e-mail</li> </ul>                                                                                | non hai indicato il Gestore a cui rivolgerti per concludere la<br>registrazione, seleziona «Non ho indicato nessun Gestore per ottenere<br>l'dentità dirittale SPID ed ho ricevuto un pacchetto di attivazione sulla               |
|   | Per finalizzare la registrazione inserisci:<br>• Il pacchetto di attivazione ricevuto dallo Sportello Pubblico al<br>tuo indirizzo e-mail<br>• Il tuo codice fiscale:<br>• Il codice di attivazione rilasciato dallo Sportello Pubblico | mia e maile                                                                                                    |
| 1 | CARICA IL PACCHETTO DI ATTIVAZIONE                                                                                                    |                                                                                                    |
|   | seleziona file                                                                                                    |                                                                                                    |
|   | CODICE PISCALE                                                                                                    |                                                                                                    |
|   | inserisci il tuo codice fiscale                                                                                                    |                                                                                                    |
|   | INSERISCI IL CODICE DI ATTIVAZIONE                                                                                                    |                                                                                                    |
|   | Inserisci il codice di attivazione 🧭                                                                                                    |                                                                                                    |

Nella schermata che si apre, procedere alla verifica dell'indirizzo mail e del numero di cellulare

Inserire l'indirizzo mail comunicato in fase di riconoscimento e cliccare su "Prosegui".

All'indirizzo indicato viene inviata una mail contenente un codice: inserirlo nell'apposito campo e cliccare su "Conferma".

| ruanar le     |                               |                                                                                                    |
|---------------|-------------------------------|----------------------------------------------------------------------------------------------------|
|               | Poste ID Spid                 | Chiudi la sessione                                                                                                    |
|               | Inserisci i tuoi dati         |                                                                                                    |
|               | Scegli nome utente e password |                                                                                                    |
|               | NDREZO E MAL*                 | Satà utilizzato come nome utente e indirizzo di contatto per le<br>comunicationi inerenti il tervizio                      |
|               | CONTERNAL INDIBIZZO E MARA *  |                                                                                                    |
| 0             | PROSEGUI                      |                                                                                                    |
| Posteitaliane |                               |                                                                                                    |
|               | Poste ID Spid                 | Onuth la sensi                                                                                                    |
|               | Inserisci i tuoi dati         |                                                                                                    |
|               | Scegli nome utente e password |                                                                                                    |
|               | INTERNIZZO E MANIL            |                                                                                                    |
|               | coordi contenue lotata        |                                                                                                    |
|               | campo deb                     | Insensiti il codice conferma (CITP) che ti abbiano inviato all'indirizz<br>e-mali specificato. Non hai incenuto il codice? |
|               |                               |                                                                                                    |

Verificato l'indirizzo mail si prosegue con la creazione di una nuova password rispettando i criteri:

- Lunghezza compresa tra 8 e 16 caratteri
- Uso di caratteri MAIUSCOLI e minuscoli
- Almeno un carattere numerico e almeno un carattere speciale (quelli consentiti sono indicati nella schermata)
- Non deve contenere più di due caratteri identici consecutivi

Per sicurezza viene richiesto di inserire due volte la password, al fine di assicurarsi che la digitazione sia avvenuta correttamente.

Aprire poi sull'informativa privacy per prenderne visione e cliccare su "Prosegui".

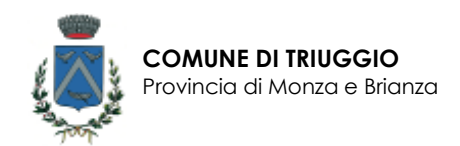

| Posteitaliane |                               |    |                                                                                                    |
|---------------|-------------------------------|----|----------------------------------------------------------------------------------------------------|
|               | Poste ID ALONO                |    | Chiudi la sessione                                                                                                    |
|               | Inserisci I tuoi dati         |    |                                                                                                    |
|               | Scegli nome utente e password |    |                                                                                                    |
|               |                               |    | Sarà utilizzato come nome utante e indirizzo di contatto per le<br>comunicazioni ineventi il servizio                                                                            |
|               | PASSWORD*                     |    |                                                                                                    |
|               | guaranteerd                   | 90 | Scegli una nuova password che mpritti i seguenti criteri di sicurezza                                                                                                    |
|               | COMPTRIMA TAXON/OND*          |    | Lunghezza minima di 8 caratten     Lunghezza massima di 16 caratten                                                                                                    |
|               | configure password            | 90 | <ul> <li>Almenta un carattere cumento e almenta un carattere speciale<br/>{             {             -112 #\$%^&amp; *(), - = &lt;[) { } \];;;*&lt;&gt;,?/)         </li> </ul> |
|               |                               |    | Non deve contenere più di due caratteri identici consecutivi                                                                                                    |
|               | Documentazione                |    |                                                                                                    |
|               | informativa privacy.pdf       |    |                                                                                                    |
|               |                               |    |                                                                                                    |

Allo stesso modo procedere per il numero di cellulare: inserire il numero di cellulare comunicato in fase di riconoscimento e cliccare su "Conferma".

| Al nu  | mero    | indicato | viene   | inviato  | una  | SMS  | contenente | υn | codice: | inserirlo |
|--------|---------|----------|---------|----------|------|------|------------|----|---------|-----------|
| nell'a | ipposit | o campo  | e clicc | are su " | Conf | erma | ".         |    |         |           |

|               | AND THE PROPERTY OF A             |  |
|---------------|-----------------------------------|--|
|               | -32] **                           |  |
|               |                                   |  |
|               | CONFERENCE NUMBERO DE CELLULARE * |  |
|               | +30                               |  |
|               |                                   |  |
|               | CONFERMA ANNULLA                  |  |
|               | CONFERMA                          |  |
|               | CONFERMA                          |  |
| Bastalining   | CONFERMA                          |  |
| Posteitalans  |                                   |  |
| Posteitalians |                                   |  |
| Posteitaliane |                                   |  |
| Posteitaliane |                                   |  |
| Posteilaïans  |                                   |  |

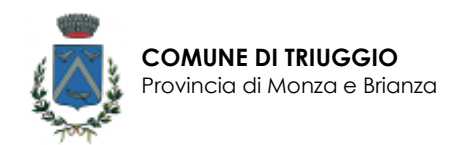

A questo punto procedere alla compilazione dei dati mancanti e cliccare su "Procedi".

| Poste ID NUCK                                                                                                    |                                                                                                    | Chiut                                                                                       | di la sessione |
|----------------------------------------------------------------------------------------------------|----------------------------------------------------------------------------------------------------|---------------------------------------------------------------------------------------------|----------------|
| Completa o aggiorna i ti                                                                                                    | uoi dati                                                                                                    |                                                                                             |                |
| I campi contrassegnati con (*) sono obt                                                                                                    | oligatori                                                                                                    |                                                                                             |                |
| Contatti                                                                                                    |                                                                                                    |                                                                                             |                |
| VINDIRIZZO E-MAIL DI CONTATTO - CONFL                                                                                                    | RMATO                                                                                                    |                                                                                             |                |
| ✓ NUMERO DI CELLULARE* - CONFERMATO<br>+39                                                                                                    |                                                                                                    |                                                                                             |                |
| Dati anagrafici                                                                                                    |                                                                                                    |                                                                                             |                |
| NOME COGNOME<br>SESSO CODICE FISCALE<br>DATA DI NASCITA LUDGO DI NASC                                                                                                    | лта                                                                                                    |                                                                                             |                |
| Documento                                                                                                    |                                                                                                    |                                                                                             |                |
| TIPO DOCUMENTO*                                                                                                    | NUMERO DOCUMENTO*                                                                                                    |                                                                                             |                |
| EMESSO DA*                                                                                                    | LUOGO DI EMISSIONE*                                                                                                    |                                                                                             |                |
| Indirizzo di domicilio<br>NAZIONE*                                                                                                    |                                                                                                    |                                                                                             |                |
| WA/WALE/PIAZZA,*                                                                                                    | INDIRIZZO*                                                                                                    | N. CIVICO*                                                                                  |                |
|                                                                                                    |                                                                                                    |                                                                                             |                |
| PROVINCIA*                                                                                                    | CITTA*                                                                                                    | CAP*                                                                                        |                |
| seleziona provincia 🤍                                                                                                    | Comune                                                                                                    | CAP                                                                                         |                |
| Completa il tuo profilo con ulteri<br>Livello di sicurezza<br>L'activazione del servizio PostelD p<br>e l'App PostelD. Per evolvere al live<br>conferma che riceverai all'activazio | ori informazioni di contatto<br>revede i livelli di sicurezza SPID 1 e 1<br>lio di sicurezza SPID 3 segui le istru<br>ne dell'identità Digitale PostelD abili | SPID 2 utilizzabili con la tua password<br>zioni contenute nell'e-mail di<br>litato a SPID. |                |
| Scopri di più sui livelli di sicurezza S                                                                                                    | PID                                                                                                    |                                                                                             |                |
| Documentazione                                                                                                    |                                                                                                    |                                                                                             |                |
| Informativa privacy.pdf                                                                                                    |                                                                                                    |                                                                                             |                |
| PROSEGUE                                                                                                    | 0                                                                                                    |                                                                                             |                |

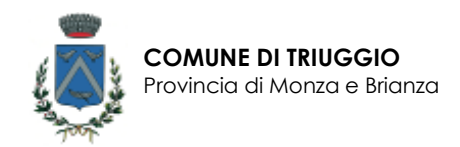

Accettare, dopo averne preso visione, le condizioni di servizio e l'informativa privacy necessarie ai fini dell'erogazione del servizio.

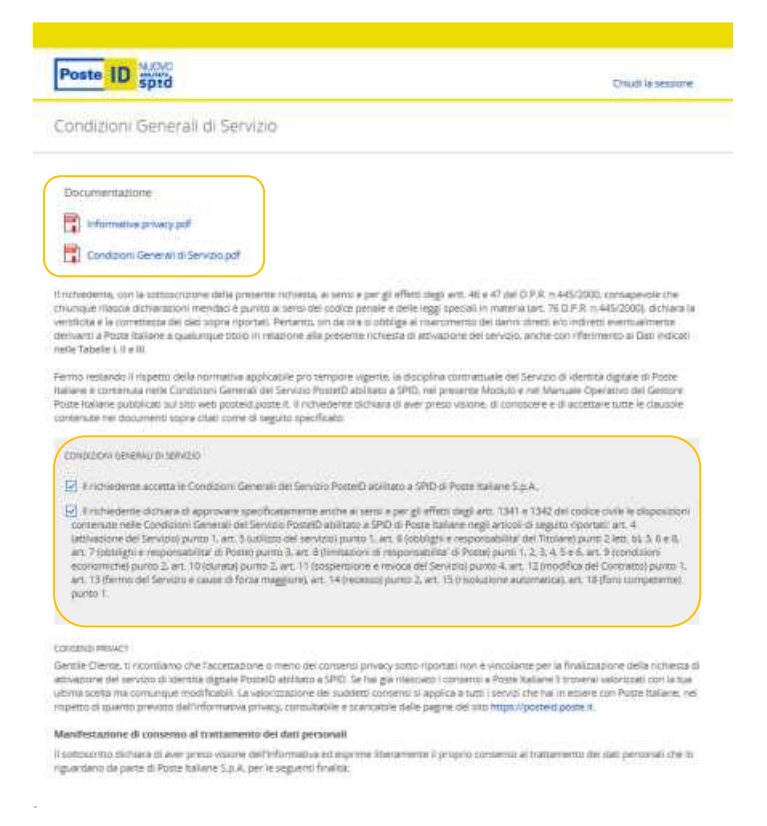

### Opzionalmente prestare il consenso a quelle non obbligatorie.

Per confermare, inserire la password creata in precedenza e cliccare su "Conferma".

| consisti Hervich<br>Gentile Clenta, ti ricontaemu che l'i<br>attivazione del servicio di identita i<br>utima scatta ma comunique modifi<br>ricpetto di quanto previsto dall'info | centatione o meno dei consensi privacy sosto riportati non e vincolares per<br>grate Poeselli additara a 2010. Se haj gia itassosto i concerna a Poste Rutara<br>Interna privacy, consultatti e sostensi si applica a totto i venuti che ha<br>anto ina privacy, consultatti e scanciatate delle pagine dei stan negari diporte | la finalizzazione della richiesta di<br>Il provena valorizzeti con la sua<br>i in assere con Poste traliane, nel<br>di poste al |
|----------------------------------------------------------------------------------------------------|----------------------------------------------------------------------------------------------------|----------------------------------------------------------------------------------------------------|
| Manifestazione di consenso al tr                                                                                                    | Camento dei dati personali                                                                                                    |                                                                                                    |
| Il sottosorttis d'utilara di aver presi<br>riguardario da parte di Poste Italia                                                                                                  | escrie definiformative ed esprime liberamente il proprio consenso al tratti<br>5 μ.Α. per la seguenti finalita.                                                                                                    | imento del dati personali che lo                                                                                                |
| 1 emvta (8 merketing, indegni d)                                                                                                    | errato e sondaggi di qualità relativi al servizi di Poste Italiane S.p.A. o delle                                                                                                    | societă del Gruppo Poste Italiano                                                                                               |
| C Accetto 💿 Non accetto                                                                                                    |                                                                                                    |                                                                                                    |
| 2 attività di marketing, indagini di                                                                                                    | entatu e sondaggi di qualità relativi a servizi di soggetti terzi non appartere                                                                                                    | rtt al Gruppo Potte Italiane                                                                                                    |
| 🔿 Accetto 💿 Non accetto                                                                                                    |                                                                                                    |                                                                                                    |
| 3. attivita di profilazione della cher<br>sondaggi di qualita personalizzati                                                                                                    | de e previo lo specifico comenso di Jul arpunti 1 elo I, marketing personal                                                                                                    | zzans indagini di menunu e                                                                                                    |
|                                                                                                    |                                                                                                    |                                                                                                    |
| 4, per comunicare i dati di profilao<br>previo specifico consenso rilascato                                                                                                    | ne finalitzata al marketing alle società del Gruppo Poste Italiane in modo da<br>Na szésse, per effermare, marketing, indagrii di mércato e sondaggi di qua                                                                                                    | n migliorane i loro servizi, nonché<br>lita personalizzati                                                                      |
| <ul> <li>Accetto          <ul> <li>Mon econtral</li> </ul> </li> </ul>                                                                                                    |                                                                                                    |                                                                                                    |
| FERENCE LARACEWORD SCELTS IN FACE                                                                                                    | n resistanzione per companiere il processo di actittazione della propoliti                                                                                                    | CONTRATTURUE                                                                                                    |
|                                                                                                    | CONFERMA INDIETEO                                                                                                    |                                                                                                    |

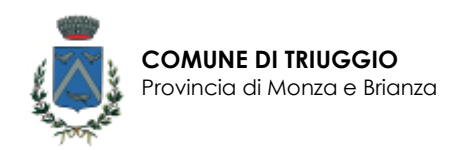

### Se tutto è stato inserito correttamente, verrà visualizzata la seguente schermata

| Posteitaliane        |             |            |                                                                                                    |                 |
|----------------------|-------------|------------|----------------------------------------------------------------------------------------------------|-----------------|
|                      | Poste ID St | ovo<br>brd |                                                                                                    | Chud la sezzone |
| Richiesta completata |             |            |                                                                                                    |                 |
|                      | ID v        | ~          | La tua registrazione è stata completata. Ronverai a breve una e mail di<br>conforma di attivuzione defini tua credienziati. Nella e mail finiveziari di<br>codice di Sosperazione immediata che pozi a unitzizza in qualitazi<br>momento per sospendere le tua credenziati.<br>Per raziare ad utilizzare l'identifià digitare, scanca FAPP Postelli dagi<br>ottori Google Play o Apple App Store, insonto le tua cuove crediezzari<br>Postelli abilizzato a SPID e segui le istruzione di attivuzione. |                 |
|                      |             |            | Cosa puol fare ora?<br>Scopel PostetD<br>Scopel SPID<br>Gesteci II tuo profilo<br>Accedi al sito di Poste Italiane                                                                                                    |                 |

A questo punto la procedura è terminata e SPID è stato correttamente attivato

Nota bene:

Verrà inviata una mail con il codice di sospensione per poter fermare in qualsiasi momento il servizio.

È consigliabile **scaricare sullo smartphone l'app PosteID** (disponibile gratuitamente sugli store Google Play, AppStore e Windows store).